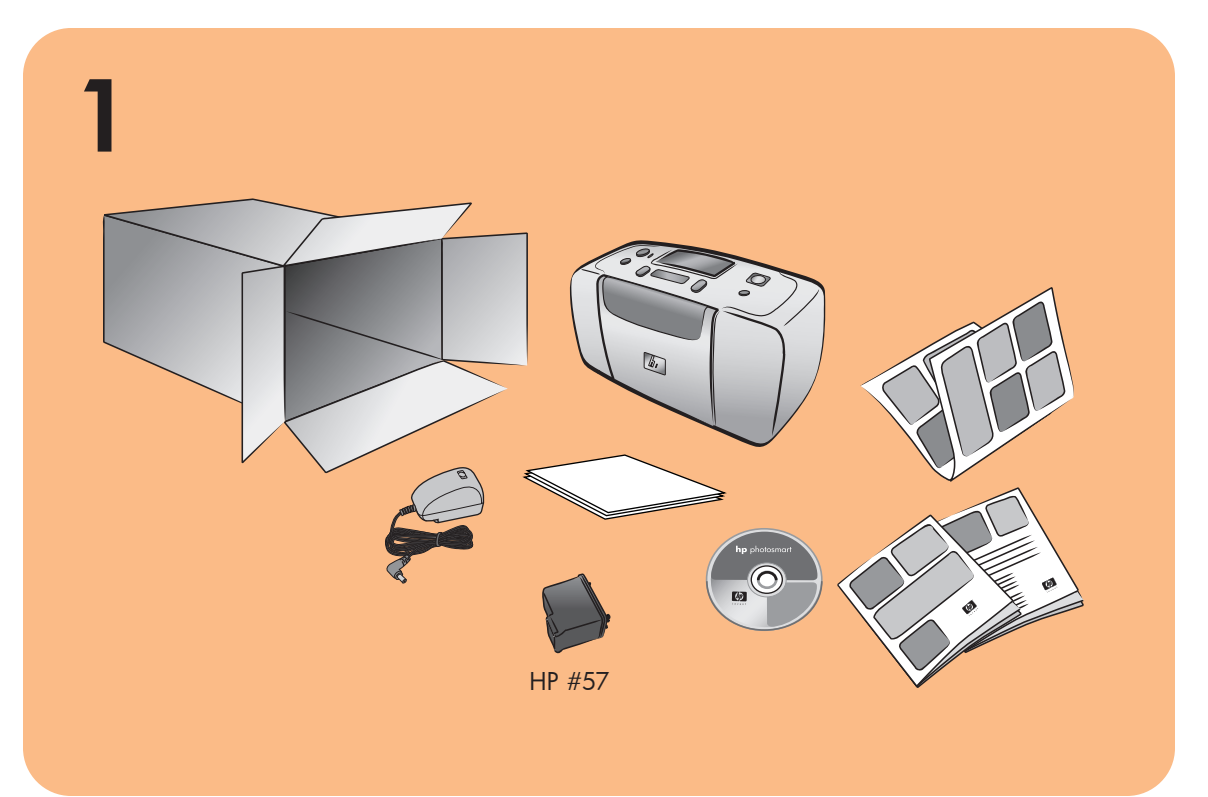

# hp photosmart 140 series **hp** photosmart 140 series setup 安裝 guide

# 2 Rear paper path 後方紙張路徑

# plug in the power cord

Place the printer at least 10 inches (254 mm) away from any obstruction to allow space for the paper to move through the printer during printing.

- 1. Connect the power cord to the back of your printer.
- 2. Connect the adapter plug for your area to the power cord.

3. Plug the power cord into a working electrical outlet.

**Important:** Make sure the power cord does not block the rear paper path.

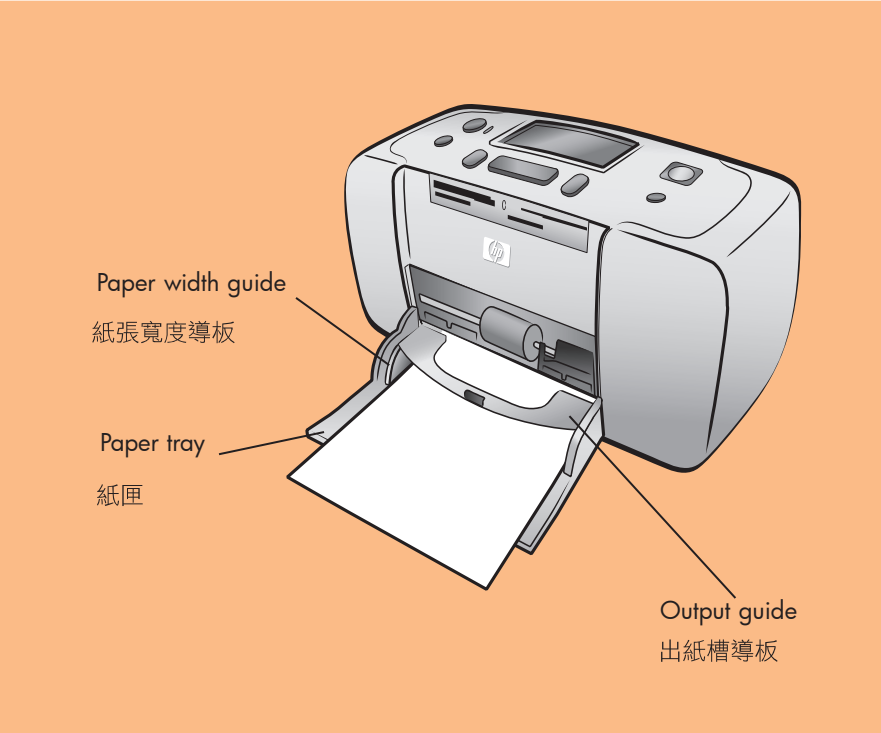

3

4

#### load an index card

**Note:** The index card will be used to print a calibration page in step 6.

- 1. Open the paper tray door.
- 2. Place an index card from the sample pack on the paper tray and slide the card underneath the output guide.
- 3. Move the paper width guide to fit close to the left edge of the index card without bending the card.

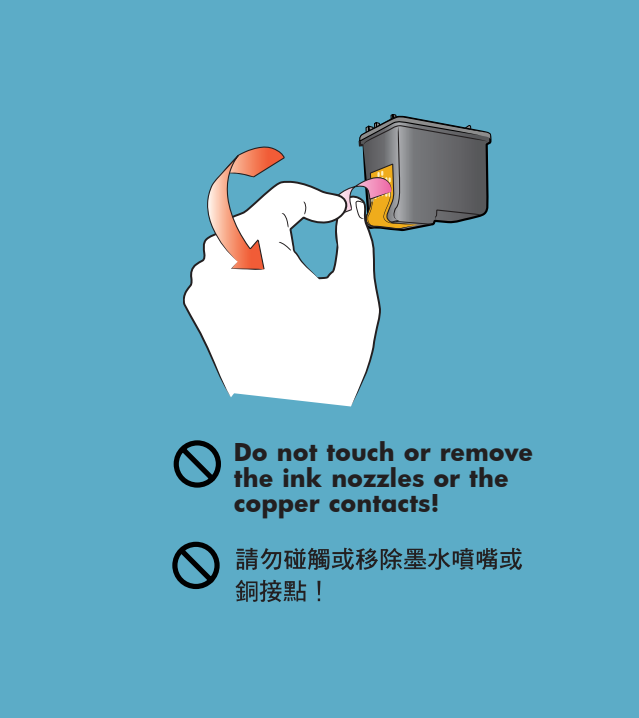

#### remove the tape

- 1. Open the print cartridge package.
- 2. Pull the **pink pull-tab** to remove the clear tape from the print cartridge.

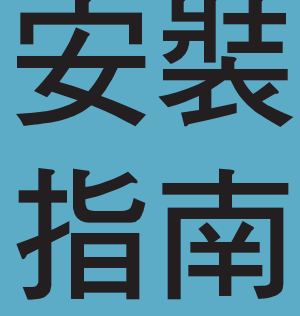

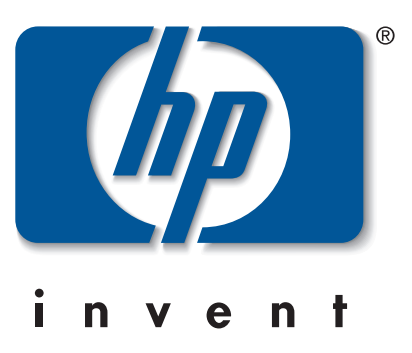

#### 插入電源線

確定印表機與其他障礙物至少相隔 10 英时 (254 公釐),以便列印 時紙張有足夠空間在印表機中移動。

- 1. 將電源線連接到印表機背面。
- 2. 將適用於您所在地區的轉接頭連接到電源線上。
- 3. 將電源線插入工作正常的插座中。
- 重要:確定電源線沒有阻塞到後方紙張路徑。

# 裝入索引卡

- 註:索引卡將用於列印第6步中的校準頁。
- 1. 開啟紙匣門。
- 2. 取出樣品包裝內的索引卡,置於紙匣上,並將它滑入出紙槽導 板的下方。
- 3. 移動紙張寬度導板,使其緊靠索引卡左側而不會彎曲索引卡。

#### 移除膠帶

- 1. 打開列印墨匣包裝。
- 2. 拉開粉紅色標籤以移除列印墨匣上的透明膠帶。

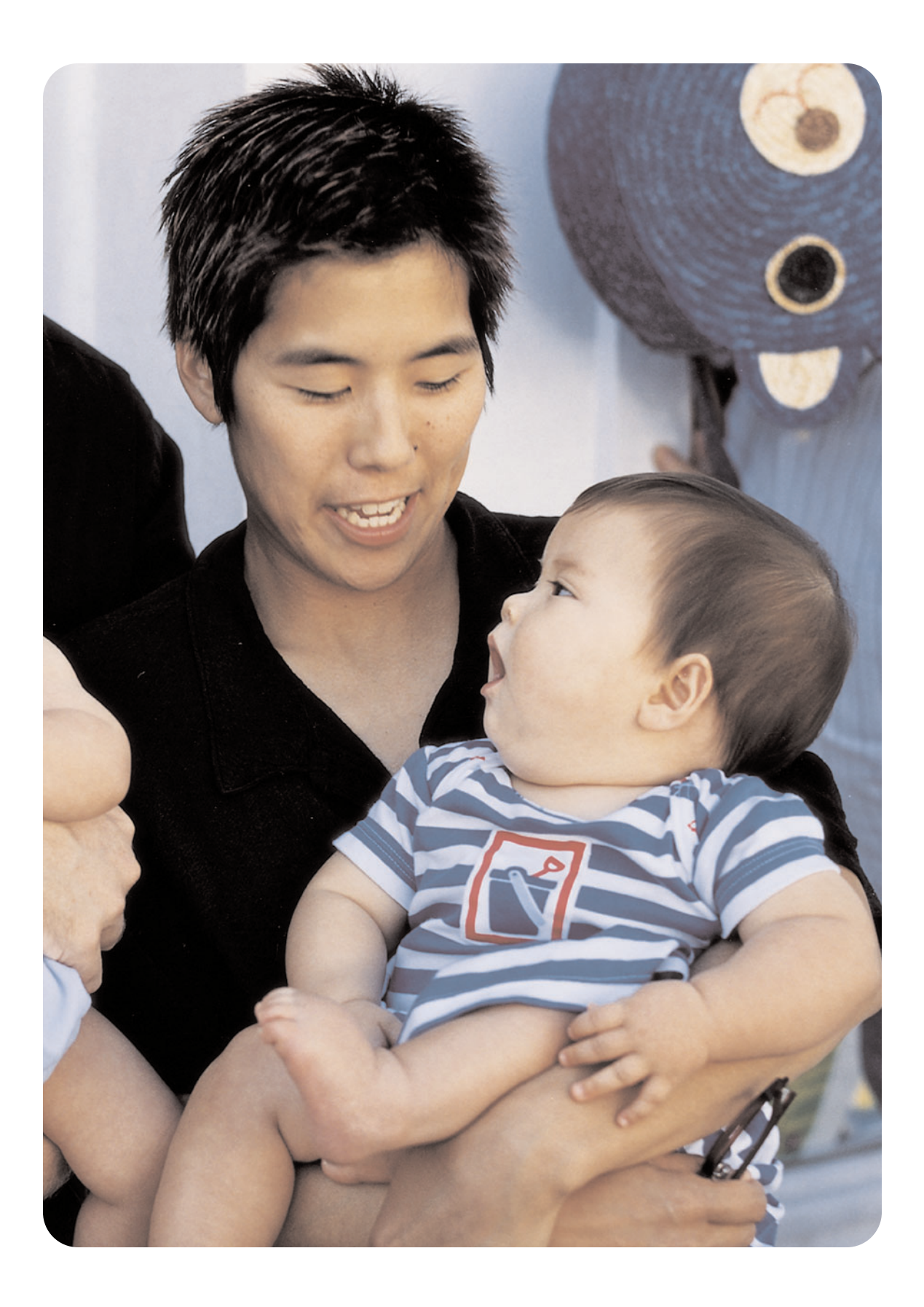

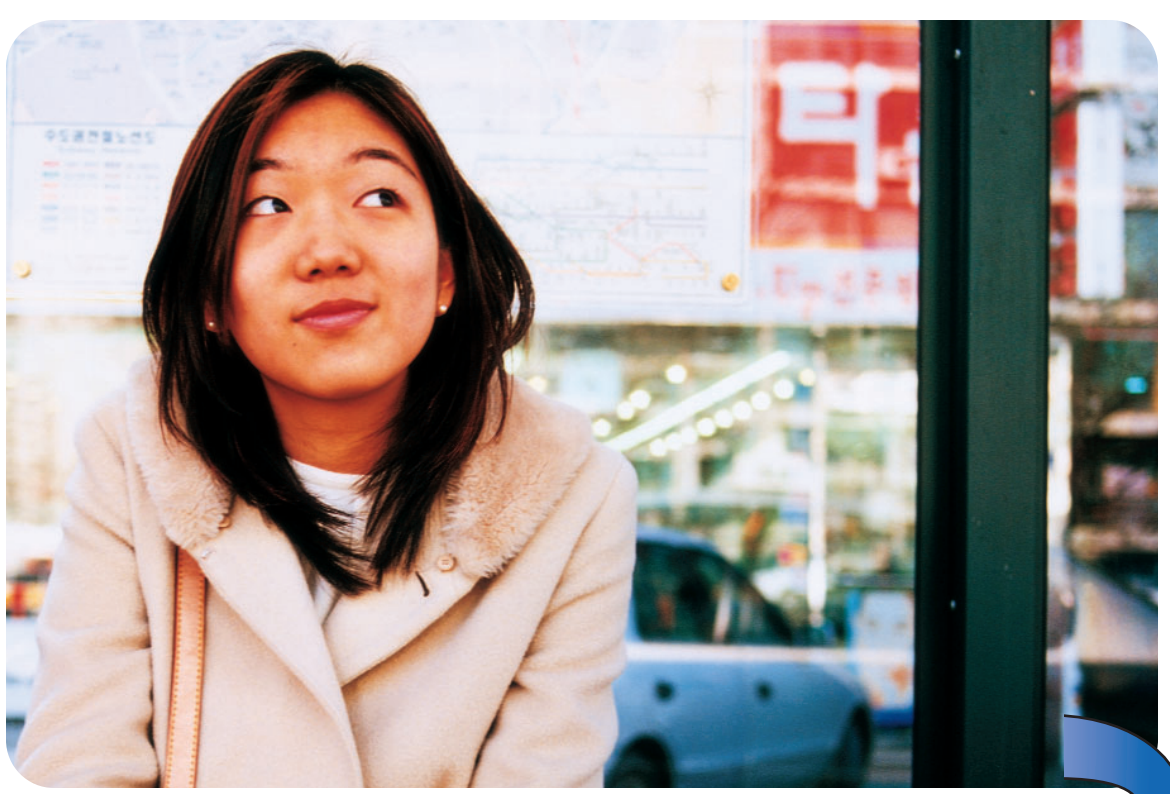

6

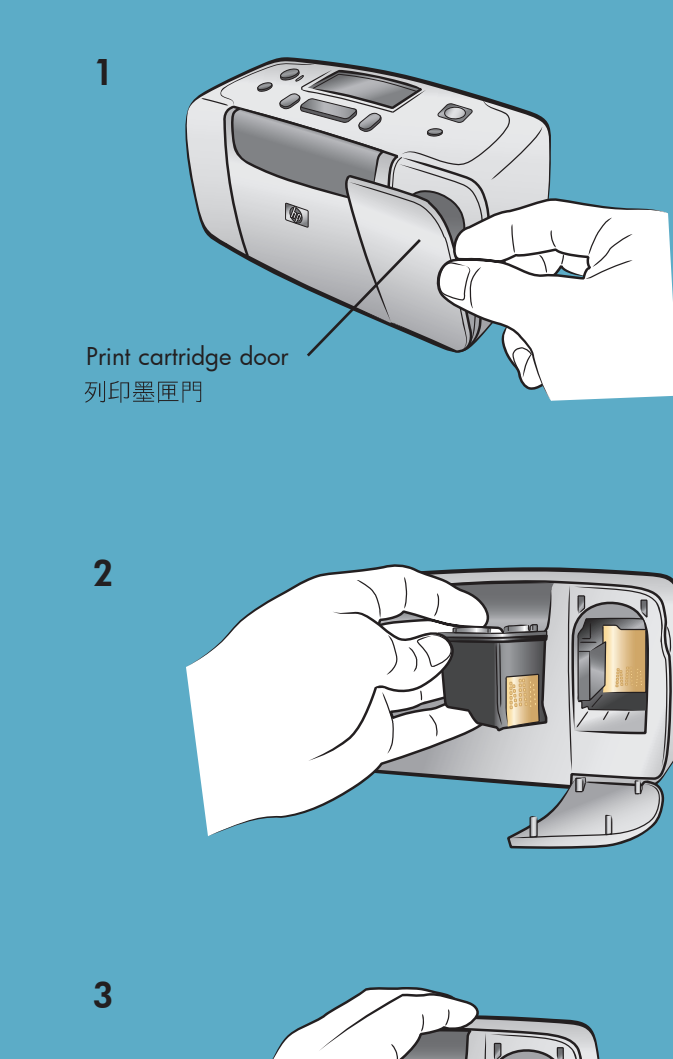

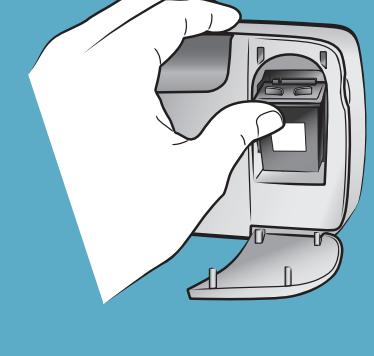

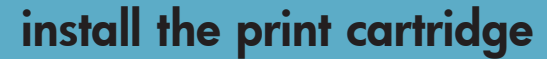

- 1. Open the print cartridge door.
- 2. Insert the **HP #57 tri-color** print cartridge into the print cartridge cradle with the copper contacts facing toward the inside of the printer and the ink nozzles facing down.
- 3. Push the print cartridge into the cradle until you feel it snap into place.
- 4. Close the print cartridge door.

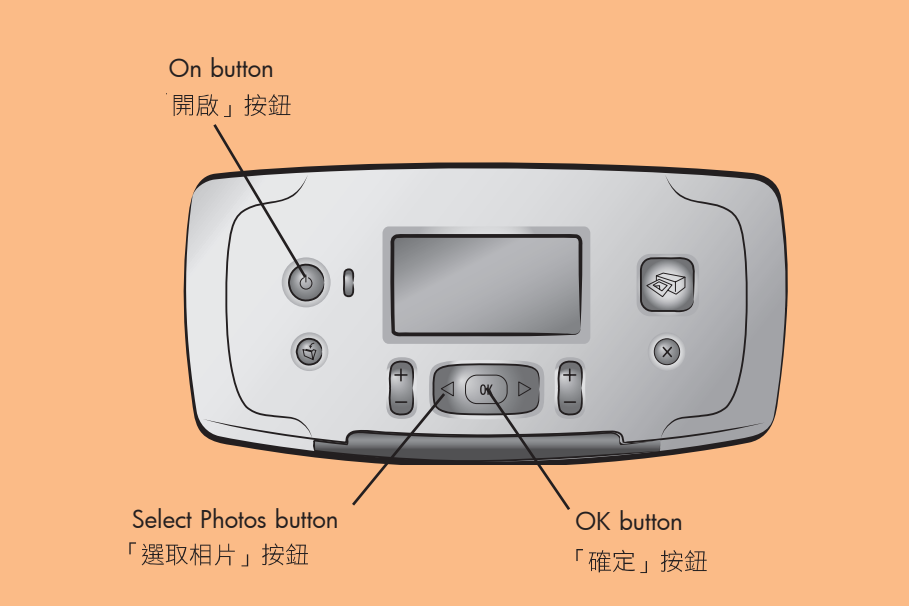

#### select your language

- 1. Press the **ON** button on the top of the printer.
- 2. When **Select Language?** appears on the printer's LCD screen, press the **OK** button. The first language choice appears.
- 3. To select this language, press the OK button. To see more languages, press the SELECT PHOTOS → button. When you see your desired language, press the OK button. Press the OK button again to confirm your choice.
- 4. When **Select Country/Region?** appears on the printer's LCD screen, press the **OK** button. The first country/region choice appears.
- 5. To select this country/region, press the **OK** button. To see more choices, press the **SELECT PHOTOS** → button. When you see your desired country or region, press the **OK** button.
- 6. Press the **OK** button again. A calibration page prints on the previously loaded index card.

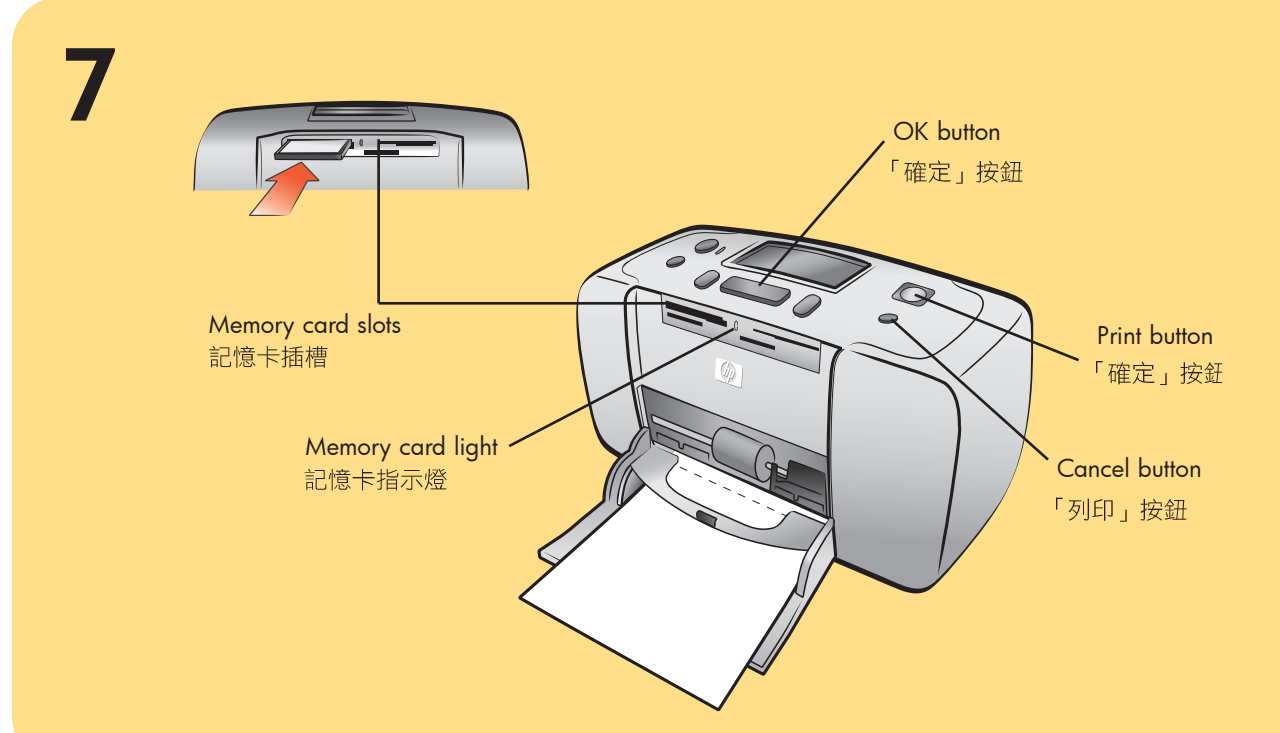

# print your first photo

- 1. Place a few sheets of photo paper in the paper tray with the glossy side up and the tab closest to the inside of the printer. Slide the paper underneath the output guide.
- 2. Move the paper width guide to fit close to the left edge of the paper without bending the paper.
- 3. Insert a memory card that contains digital photos into the correct memory card slot.
- **Note:** Push the memory card into the printer until it stops—it does not insert all the way into the printer. The memory card light flashes while the printer reads the memory card.
- 4. Press the **CANCEL** button to cancel printing a photo index page.
- 5. When **Select:#1** appears on the printer's LCD screen, press the **PRINT** button to print your first photo.

#### 安裝列印墨匣

- 1. 開啟列印墨匣門。
- 2. 銅接點面向印表機的內側,而墨水噴嘴面朝下,將 HP #57 三色列印墨匣插入 列印墨匣托架中。
- 3. 將列印墨匣推入墨匣托架中,直到您覺得它已鎖定為止。
- 4. 關閉列印墨匣門。

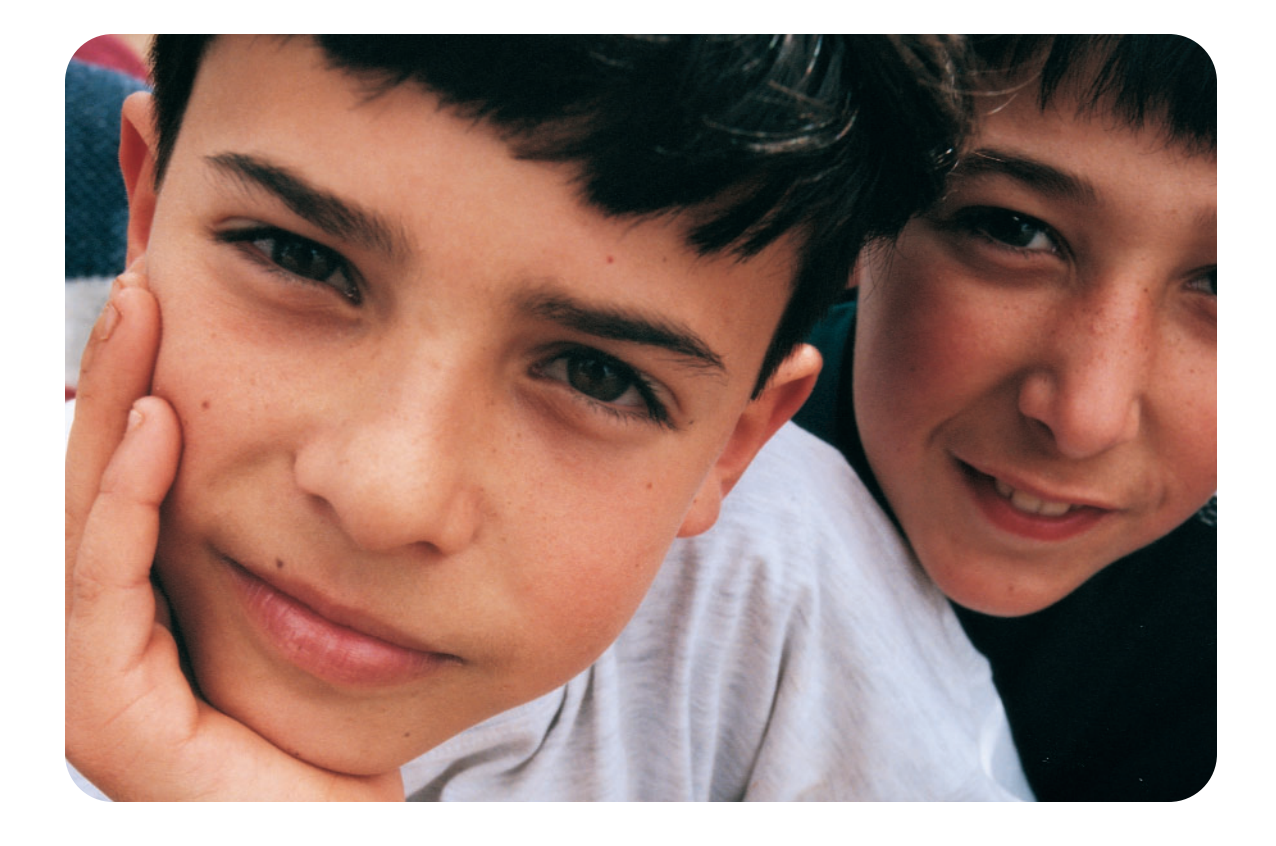

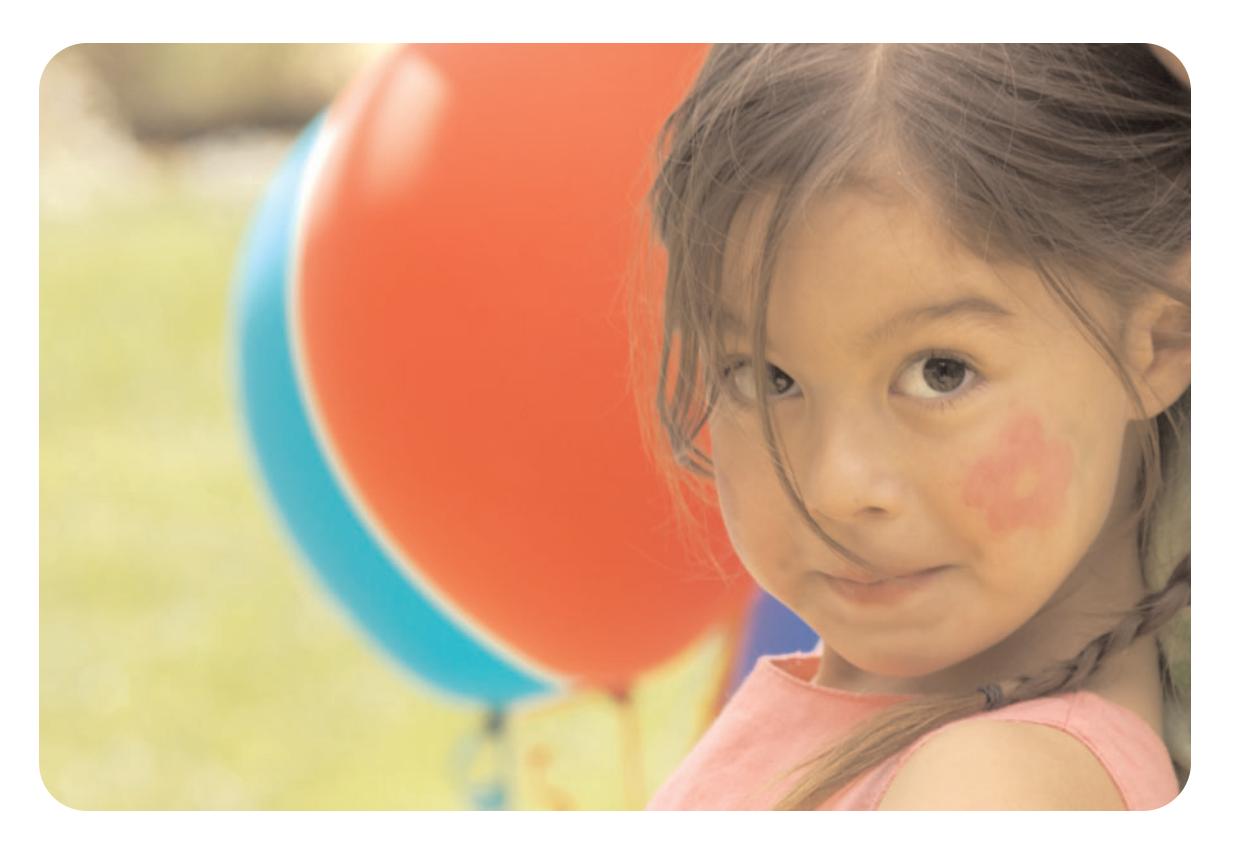

# **need more help?** 需要更多協助嗎?

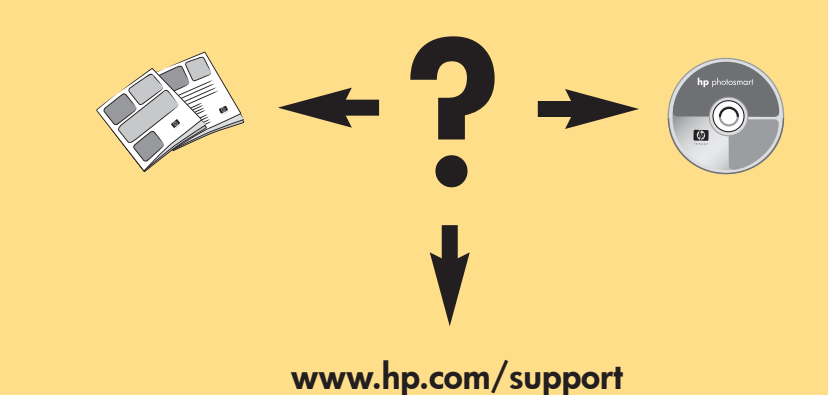

#### 列印您的第一張相片

- 在紙匣中裝入幾張相紙,使光面向上,標籤緊靠印表機內部。將紙張滑入出紙 槽導板的下方。
- 2. 移動紙張寬度導板,使其緊靠紙張左側而不會彎曲紙張。
- 將儲存有數位相片的記憶卡插入正確的記憶卡插槽。
  註:將記憶卡推入印表機,直到無法繼續推入為止 記憶卡並不會全部插入至 印表機。印表機正在讀取記憶卡時,記憶卡指示燈會閃爍。
- 4. 按取消按鈕取消列印相片索引頁。
- 5. 當選擇:#1 出現在印表機 LCD 螢幕上時,按列印按鈕列印第一張相片。

Printed in Singapore 04/03 v1.0.2 • Printed on recycled paper © 2003 Hewlett-Packard Company

新加坡印製,2003 年 4 月,v1.0.2 • 以再生紙印製 © 2003 Hewlett-Packard Company  $\odot$ 

# 選擇您的語言

- 1. 按下印表機頂端的開啟按鈕。
- 2. 當 Select Language? (選擇語言?) 出現在印表機 LCD 螢幕上時,按下確定按鈕。 此時會出現第一個語言選項。
- 3. 若要選擇此種語言,請按確定按鈕。若要檢視更多的語言,請按選取相片>按 鈕。當您看到所要的語言後,按確定按鈕。再次按下確定按鈕以確認您的選擇。
- 4. 當選擇國家/地區?出現在印表機 LCD 螢幕上時,按下確定按鈕。此時會出現 第一個國家/地區選項。
- 5. 若要選擇此國家/地區,請按確定按鈕。若要檢視更多選項,請按選取相片, 按鈕。當您看到所要的國家或地區後,按確定按鈕。
- 6. 再次按確定按鈕。校準頁會列印在先前裝入的索引卡上。

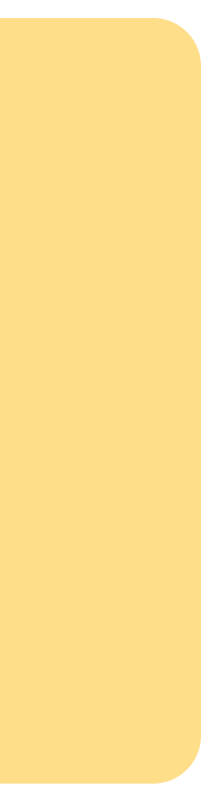